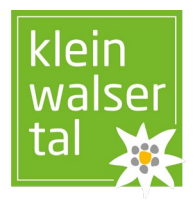

# Freischaltung externe Portale im feratel WebClient

## Schritt 1

Im Haupt-Menüpunkt "Datenwartung" ist der "Verkaufsmanager" eingereiht.

| ╞═┓᠇                   | <b>උ</b>               |  |  |
|------------------------|------------------------|--|--|
| Datenwartung           | Angebote/<br>Buchungen |  |  |
| Überblick              |                        |  |  |
| Kalender               |                        |  |  |
| Zeitraumwartung        |                        |  |  |
| Zeitraum kopieren      |                        |  |  |
| Standard-Einstellungen |                        |  |  |
| Allgemeine Daten       |                        |  |  |
| Beschreibungen         |                        |  |  |
| Bilder & Video         |                        |  |  |
| Ausstattung            |                        |  |  |
| Zimmer & Appartements  |                        |  |  |
| Packages               |                        |  |  |
| Verkaufsmanager        |                        |  |  |
| Schnittstellen-Wartung |                        |  |  |

iCal Kalendar Einstellungen

### Schritt 2

Unter dem Reiter "Zugewiesene Verkaufskanäle" ist ersichtlich, mit welchen Portalen bereits eine Verbindung hergestellt wurde.

| Zugewiesene Verkaufskanäle | Zusätzliche Verkaufskanäle | Revenue Einstellungen |
|----------------------------|----------------------------|-----------------------|
|                            |                            |                       |

Die weiteren Portale sind unter "zusätzliche Verkaufskanäle" aufgelistet.

| Zugewiesene Verkaufskanäle | Zusätzliche Verkaufskanäle | Revenue Einstellungen |
|----------------------------|----------------------------|-----------------------|
|----------------------------|----------------------------|-----------------------|

KLEINWALSERTAL TOURISMUS eGen Walserstraße 264, A-6992 Hirschegg

Telefon +43(0) 5517/5114-0 info@kleinwalsertal.com, www.kleinwalsertal.com Sitz: politische Gemeinde Mittelberg, FN 388822y Landesgericht Feldkirch, UID: ATU 67604728; DVR 0093157

Walser Raiffeisen Bank AG IBAN: AT06 3743 4000 0393 0211, BIC: RANJAT2B

### Schritt 3

Bei Klicken auf "verbinden" kann in weiterer Folge gewählt werden, welche Zimmer/ Wohnungen auf dem Portal ausgespielt werden sollen.

| Verkaufskanal                      | Kommission % |                               |
|------------------------------------|--------------|-------------------------------|
| Portal: Check24.de                 | 15 %         | < Verbinden                   |
| Portal: HRS Holidays (HI)          | 12 %         | < Verbinden                   |
| Portal: bestfewo                   | 14 %         | < Verbinden                   |
| Portal: holidu.com 🚯               | 10 %         | < Verbinden                   |
| Portal: hometogo.de                | 15 %         | < Verbinden                   |
| Portal: oostenrijkdirect.nl        | 7 %          | < Verbinden                   |
| Portal: traum-ferienwohnungen.de 🚯 | 13.5 %       | <ul> <li>Verbinden</li> </ul> |

| Allgemein                                     |        |
|-----------------------------------------------|--------|
| Alle Produkte 🔹                               | 🕑 Info |
| Produkt zuweisen                              |        |
| Appartement, Dusche, WC, 2 Schlafräume, Nr.1  |        |
| Appartement, Dusche, WC, 1 Schlafräume, Nr. 2 |        |

### Schritt 4

Bei Abschluss mit einem neuen Portal ist die Zustimmung der Allgemeinen Geschäftsbedingungen notwendig. Diese sind direkt im Prozess einsehbar.

#### Zustimmung zu den Vertragsbedingungen

Bitte lesen Sie die Allgemeine Geschäftsbedingungen, bevor Sie zustimmen. EAllgemeine Geschäftsbedingungen lesen

Ja, ich habe die Allgemeine Geschäftsbedingungen gelesen und stimme diesen zu.

#### Schritt 5

Nachdem die Änderungen gespeichert wurden, werden alle Daten aus feratel an die ausgewählten Portale übermittelt

KLEINWALSERTAL TOURISMUS eGen Walserstraße 264, A-6992 Hirschegg

Sitz: politische Gemeinde Mittelberg, FN 388822y Landesgericht Feldkirch, UID: ATU 67604728; DVR 0093157

Walser Raiffeisen Bank AG IBAN: AT06 3743 4000 0393 0211, BIC: RANJAT2B